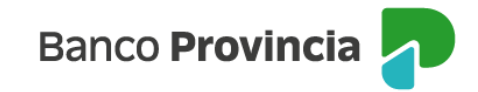

# Seguro en Cajero Automático e Ingeniería Social

Bienvenida/o al manual de Seguros Grupos Provincia, a continuación, le explicaremos como acceder a la opción **"Seguro ATM"** donde podrá utilizar las distintas opciones que se encuentran en nuestra Banca Internet Provincia (BIP).

## **Acceso Principal**

Para acceder a Banca Internet Provincia (BIP) usted podrá hacerlo ingresando a la página <u>www.bancoprovincia.com.ar</u>. En el menú horizontal superior, encontrara un botón denominado Banca Internet Provincia que al cliquearlo lo conecta con el acceso principal a **BIP**.

Allí deberá ingresar su "Usuario BIP" y su "Clave".

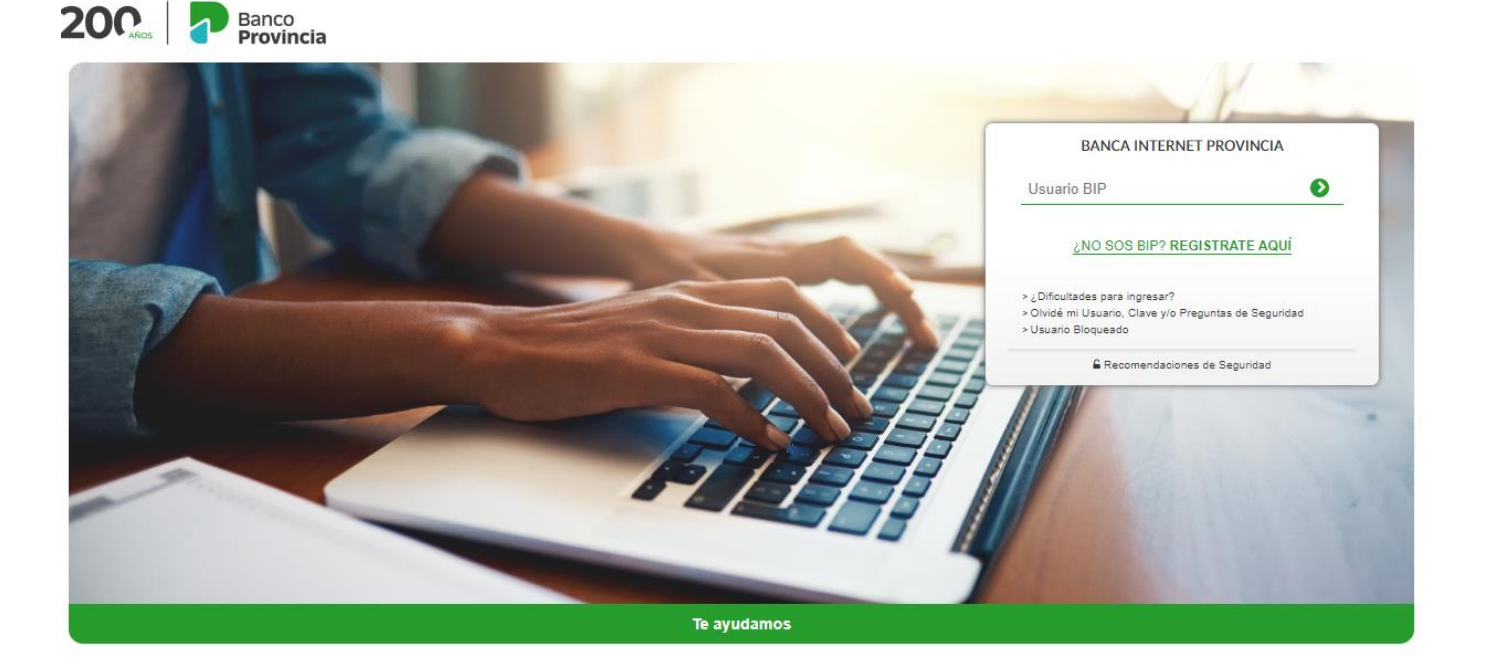

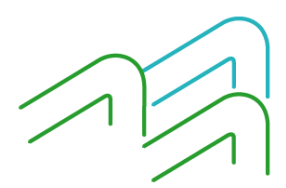

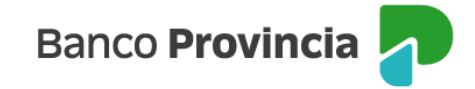

## Consulta

Al acceder a la solapa **"Seguro ATM > Consulta"** podrá visualizar la situación del Seguro ATM (Seguro en Cajero Automático e Ingeniería Social).

| 20 Cerrar Sesión   Manual en Línea |                                         |                               |            |                   |                    |                                        |                                   |                               |           |              |
|------------------------------------|-----------------------------------------|-------------------------------|------------|-------------------|--------------------|----------------------------------------|-----------------------------------|-------------------------------|-----------|--------------|
| Inicio   Cuenta<br>Consulta So     | as   Transferencias<br>eguro ATM Seguro | Pagos DEBIN<br>De Vida Seguro | Pagos   Pa | quetes   Recargas | Tarjetas   Préstan | ios   Inversiones                      | e-Provincia                       | Beneficios                    | Mi legajo | Seguros >>   |
| Bienvenido                         | Consulta                                |                               |            |                   |                    |                                        |                                   |                               |           |              |
| Ayuda                              | Contratacion                            |                               |            |                   | Último a           | Miércoles 26 de<br>cceso - Martes 25 d | Octubre de 202<br>e Octubre de 20 | 2 - 12:52:19<br>22 - 13:19:58 | Т         | URNOS<br>WEB |

En caso de poseer un seguro vigente se visualizarán los datos asociados, ya sea Tarjeta; Cuenta Asociada y Fecha de Alta.

| 200 Banco<br>Provincia                      |                                  |                                            | 🕲 Cerrar                                                         | Sesión   Manual en Línea   🌲 |
|---------------------------------------------|----------------------------------|--------------------------------------------|------------------------------------------------------------------|------------------------------|
| icio   Cuentas   Transferencias   Pagos DEE | IIN   Pagos   Paquetes   Recarga | s   Tarjetas   Préstamos   Inversion       | es   e-Provincia   Beneficios                                    | Mi legajo Seguros >>         |
| onsulta Seguro ATM Seguro De Vida Seg       | guro de Auto                     |                                            |                                                                  |                              |
| Sienvenido :                                |                                  | Miércoles 26 d<br>Último acceso - Lunes 2/ | de Octubre de 2022 - 16:09:00<br>4 de Octubre de 2022 - 22:05:31 | TURNOS                       |
| Seguro Cajero Automátic                     | o e Ingeniería Socia             | Fecha de Alta                              | Baja                                                             | ACTUALIZÁ<br>TUS DATOS       |
| XXXXX XXXXX XXXX 5013                       | 5022-!                           | 14/11/2018                                 | Œ                                                                | Botón de<br>arrepentimiento  |
| resembled 1 - FUE L                         |                                  |                                            |                                                                  | COTIZACIÓN DEL DÓLAR         |
| SEGURADORA PROVINCIA SEGUROS SA. C/         | ARLOS PELLEGRINI 71 CUIT 30-52   | 750816-5                                   |                                                                  | Compra                       |

De no poseer un seguro vigente, tendrá la opción de realizar la contratación.

## Contratación

Para acceder a la contratación del Seguro en Cajero Automático e Ingeniería Social le solicitará seleccionar una tarjeta de débito a fin de adherir al seguro y vincularlo con la cuenta de donde se le debitará el costo.

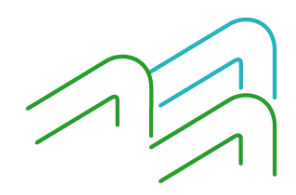

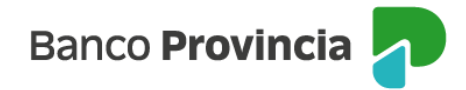

| Banco<br>Provinc                                                                                                    | ia                                                                                                    |                                                                                                    | Cer                                                                                                    |
|----------------------------------------------------------------------------------------------------|----------------------------------------------------------------------------------------------------|----------------------------------------------------------------------------------------------------|----------------------------------------------------------------------------------------------------|
| o   Cuentas   Transferencias   Pagos                                                                                                    | DEBIN   Pagos   Paquetes   Recargas   Tarjet                                                                                                    | as   Préstamos   Invers                                                                                                    | siones   e-Provincia   Beneficio                                                                                                    |
| sulta Seguro ATM Seguro De Vida                                                                                                    | Seguro de Auto                                                                                                    |                                                                                                    |                                                                                                    |
| nvenido :<br>.da                                                                                                    |                                                                                                    | Miércoles<br>Último acceso - Marte                                                                                                    | 26 de Octubre de 2022 - 12:53:37<br>s 25 de Octubre de 2022 - 13:19:58                                                                                                    |
| eguro Cajero Automá                                                                                                    | tico e Ingeniería Social                                                                                                    |                                                                                                    | Paso 🗣 - 🕲 - 🕲                                                                                                    |
| Seleccione una tarjetas de débito                                                                                                    | para adherir al seguro y la cuenta de donde se le                                                                                                    | e debitará el costo.                                                                                                    |                                                                                                    |
| Tarjetas de Débito:                                                                                                    | Seleccione una Tarjeta                                                                                                    | ~                                                                                                    |                                                                                                    |
| Cuentas:                                                                                                    | Seleccione una Cuenta 🗸                                                                                                    |                                                                                                    |                                                                                                    |
|                                                                                                    |                                                                                                    |                                                                                                    |                                                                                                    |
|                                                                                                    | Continuar                                                                                                    |                                                                                                    |                                                                                                    |
| to de la Provincia de Buenos Aires(núme                                                                                                    | Continuar<br>ro de inscripción RAI 113) CUIT 33-99924210-9. Call                                                                                                    | e 7 Nro 726, La Plata.                                                                                                    |                                                                                                    |
| co de la Provincia de Buenos Aires(núme<br>2000 Banco<br>Provincia<br>nício   Cuentas   Transferencias   Pages DEB                                                                                                    | Continuar<br>ro de inscripción RAI 113) CUIT 33-99924210-9. Call                                                                                                    | e 7 Nro 726, La Plata.                                                                                                    | Cerrar Sesión   Manual en Línea   Á                                                                                                    |
| co de la Provincia de Buenos Aires(núme<br>2000 Esta la provincia<br>Banco<br>Provincia<br>nicio   Cuentas   Transferencias   Pagos DEBR<br>Consulta Seguro ATM Seguro De Vida Seg                                                                                                    | Continuar<br>ro de inscripción RAI 113) CUIT 33-99924210-9. Call<br>N   Pagos   Paquetes   Recargas   Tarjetas   Préstamos  <br>uro de Auto                                                                                                    | e 7 Nro 726, La Plata.<br>Inversiones   e-Provincia   E                                                                                 | Cerrar Sesión   Manual en Línea   4<br>Inneficios   Mi legajo Seguros >>                                                                                                    |
| co de la Provincia de Buenos Aires(núme<br>2000 Espectation de Buenos Aires(núme<br>Provincia<br>nicio   Cuentas   Transferencias   Pagos DEB<br>Consulta Seguro ATM Seguro De Vida Segu<br>Bienvenido<br>Ayuda                                                                                                    | Continuar<br>ro de inscripción RAI 113) CUIT 33-99924210-9. Call<br>N   Pagos   Paquetes   Recargas   Tarjetas   Préstamos  <br>uro de Auto<br>Mé<br>Úttimo acceso                                                                                                    | e 7 Nro 726, La Plata.<br>Inversiones   e-Provincia   E<br>rooles 26 de Octubre de 2022 -<br>- Martes 25 de Octubre de 2022 -           | © Cerrar Sesión   Manual en Línea   4<br>Ienefícios   Mi legajo Seguros >><br>12:53:37<br>13:19:50                                                                                        |
| co de la Provincia de Buenos Aires(núme<br>2000 Este a la Provincia<br>Provincia<br>Provincia | Continuar<br>ro de inscripción RAI 113) CUIT 33-99924210-9. Call<br>N   Pagos   Paquetes   Recargas   Tarjetas   Préstamos  <br>uro de Auto<br>Mé<br>Útimo acceso<br>D e Ingeniería Social                                                                                                    | e 7 Nro 726, La Plata.<br>Inversiones   e-Provincia   E<br>rooles 26 de Octubre de 2022 -<br>Martes 25 de Octubre de 2022 -             | © Cerrar Sesión   Manual en Línea   4<br>Ieneficios   Milegajo Seguros >><br>12:53:37<br>13:19:58<br>                                                                                     |
| co de la Provincia de Buenos Aires(núme<br>2000 De De De De De De De De De De De De De                                                                                                    | Continuar<br>ro de inscripción RAI 113) CUIT 33-99924210-9. Call<br>N   Pagos   Paquetes   Recargas   Tarjetas   Préstamos  <br>uro de Auto<br>Mé<br>Útimo acceso<br>D e Ingeniería Social<br>adherir al seguro y la cuenta de donde se le debitará el costo                                                                                                    | e 7 Nro 726, La Plata.<br>Inversiones   e-Provincia   8<br>rooles 26 de Octubre de 2022 -<br>Martes 25 de Octubre de 2022 -<br>Paso •   | Cerrar Sesión   Manual en Línea   A<br>Ieneficios   Mi legajo Seguros >><br>12:53:37<br>13:19:58<br>- • • •<br>ACTUALIZÁ<br>TUS DATOS                                                     |
| co de la Provincia de Buenos Aires(núme<br>2000 Banco<br>Provincia<br>nicio   Cuentas   Transferencias   Pagos DEB<br>Consulta Seguro ATM Seguro De Vida Seg<br>Bienvenido<br>Ayuda<br>Seleccione una tarjetas de débito para<br>Tarjetas de Débito: Seleccione una tarjetas de débito para                                                                                                    | Continuar  To de inscripción RAI 113) CUIT 33-99924210-9. Call  N   Pagos   Paquetes   Recargas   Tarjetas   Préstamos    uro de Auto  Mé Útimo acceso  D e Ingeniería Social  adherir al seguro y la cuenta de donde se le debitará el costo  nccione una Tarjeta CX XXXX XXXX 105 - TARJETA DE DEBITO CX XXXX XXXX 105 - TARJETA DE DEBITO CX XXXX XXXX 105 - TARJETA DE DEBITO CX XXXX XXXX 101 - TARJETA DE DEBITO CX XXXX XXXX 101 - TARJETA DE DEBITO CX XXXX XXXX 101 - TARJETA DE DEBITO                                                                                                    | e 7 Nro 726, La Plata.<br>Inversiones   e-Provincia   0<br>rooles 26 de Octubre de 2022 -<br>- Martes 25 de Octubre de 2022 -<br>Paso ● | Cerrar Sesión   Manual en Línea  <br>Reneficios   Mi legajo Seguros >><br>12:53:37<br>13:19:56<br>- 0 - 0<br>ACTUALIZÁ<br>TUS DATOS<br>Botón de<br>arrepentimient                         |
| co de la Provincia de Buenos Aires(núme<br>2000 Espectation de Buenos Aires(núme<br>2000 Espectation de Buenos Aires(núme<br>2000 AITM Seguro De Vida Seguro<br>2000 AITM Seguro De Vida Seguro<br>2000 AITM Seguro<br>2000 AITM Seguro De Vida Seguro<br>2000 AITM Seguro De Vida Seguro                                                                                                    | Continuar  To de inscripción RAI 113) CUIT 33-99924210-9. Call  N   Pagos   Paquetos   Recargas   Tarjetas   Préstamos    To de Auto  Mé Útimo acceso  De EIngeniería Social  adherir al seguro y la cuenta de donde se le debitará el costo  accione una Tarjeta  CXXXXXXXXI105 - TARJETA DE DEBITO  XXXXXXXXXX1104 - TARJETA DE DEBITO  XXXXXXXXX1104 - TARJETA DE DEBITO  XXXXXXXXX1104 - TARJETA DE DEBITO  XXXXXXXXX1104 - TARJETA DE DEBITO  XXXXXXXXX1104 - TARJETA DE DEBITO  XXXXXXXXX1104 - TARJETA DE DEBITO  XXXXXXXXX1104 - TARJETA DE DEBITO  XXXXXXXXX1104 - TARJETA DE DEBITO  XXXXXXXXXX1104 - TARJETA DE DEBITO  XXXXXXXXXX1104 - TARJETA DE DEBITO  XXXXXXXXXX1104 - TARJETA DE DEBITO  XXXXXXXXXXXXXXXXXXXXXXXXXXXXXXXXXXX | e 7 Nro 726, La Plata.<br>Inversiones   e-Provincia   t<br>rooles 26 de Octubre de 2022 -<br>- Martes 25 de Octubre de 2022 -<br>Paso   | Cerrar Sesión   Manual en Linea   Å<br>keneficios   Mi legajo Seguros >><br>12:53:37<br>13:19:58<br>- • • • ACTUALIZÁ<br>TUS DATOS<br>I Botón de<br>arrepentimient<br>COTIZACIÓN DEL DÓLA |

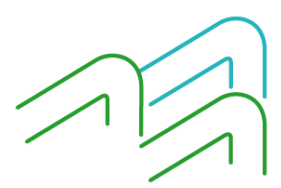

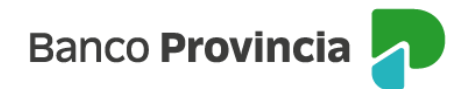

|                                            | tia                                                                                                    | Cerrar                                                                                              | Sesión   Manual en Línea   🌲                        |
|--------------------------------------------|----------------------------------------------------------------------------------------------------|----------------------------------------------------------------------------------------------------|-----------------------------------------------------|
| Inicio   Cuentas   Transferencias   Pagos  | DEBIN   Pagos   Paquetes   Recargas   Tarjet                                                                                                    | as   Préstamos   Inversiones   e-Provincia   Beneficios                                             | Milegajo Seguros >>                                 |
| Consulta Seguro ATM Seguro De Vida         | Seguro de Auto                                                                                                    |                                                                                                    |                                                     |
| Bienvenido :<br>Ayuda                      |                                                                                                    | Mércoles 26 de Octubre de 2022 - 12:53:37<br>Útimo acceso - Martes 25 de Octubre de 2022 - 13:19:58 | TURNOS                                              |
| Seguro Cajero Automá                       | tico e Ingeniería Social                                                                                                    | Paso 🔵 - 🕲 - 🕲                                                                                      |                                                     |
| Seleccione una tarjetas de débito          | o para adherir al seguro y la cuenta de donde se k                                                                                                    | e debitará el costo.                                                                                | ACTUALIZÁ<br>TUS DATOS                              |
| Tarjetas de Débito:                        | Seleccione una Tarjeta                                                                                                    | ¥                                                                                                   |                                                     |
| Cuentas:                                   | Seleccione una Cuenta         Image: Comparison of the cuenta           CC - 1000-         - CUENTA - PESOS           CA - 1000-         - CAJA - PESOS           CA - 4018-         - CUENTA - PESOS |                                                                                                    | Botón de<br>arrepentimiento<br>COTIZACIÓN DEL DÓLAR |
| Banco de la Provincia de Buenos Aires(núme | ro de inscripción RAI 113) CUIT 33-99924210-9. Call                                                                                                    | e 7 Nro 726, La Plata.                                                                              | Compra 153,500                                      |

## Autenticación

A continuación, deberá confirmar la tarjeta de débito a adherir y la cuenta de donde se le debitará el costo, ingresando la clave que le proporcionará el factor de autenticación BIP TOKEN.

| o   Cuentas   Transferencias   P     | agos DEDIN   Pagos   Paquetes   Recargas   Tarjetas   Préstamos   Inversiones   e-Provincia   Beneficios | i Millegago Seguros >>                                |
|--------------------------------------|----------------------------------------------------------------------------------------------------|-------------------------------------------------------|
| sulta (Seguro ATM) Seguro De         | Vida Seguro de Avito                                                                                     |                                                       |
| erwenido<br>Ja                       | Mércoles 26 de Octubre de 2022 - 12:55 50<br>Último acceso - Martins 23 de Octubre de 2022 - 12:19:58    | TURNOS<br>WEB                                         |
| eguro Cajero Autor                   | nático e Ingeniería Social Paso 🔍 💌                                                                      |                                                       |
| Confirme la tarjetas de débit        | o a adherir al seguro y la cuenta de donde se le debitará el costo.                                      | ACTUALIZÁ<br>TUS DATOS                                |
| Tarjetas de Débito:<br>Cuentas:      | 300XX XXXX X00X 1005<br>CA 5 4016-                                                                       | Betón de<br>arrepentimiento                           |
| Autenticación                        | Áccedé deste tu dispositivo móvil a la aplicación RIP Token                                              | COTIZACIÓN DEL DÓLAR                                  |
| Gene                                 | rrå e ingreså et token para validar la transacción:                                                      | Compra 153,500     Venta 161,500                      |
|                                      | Recordà El token ingresado debe tener 6 caracteres numéricos                                             | 00000000000000000000000000000000000000                |
| Para c                               | ontinuar debes descargar y luego aceptar los Términos y Condiciones                                      | ACCESOS DIRECTOS                                      |
|                                      | 1 Descargar Términos y Condiciones      2 Aceptar Términos y Condiciones                                 | Útimos movimientos                                    |
|                                      | Volver                                                                                                   | Alas CBU     Die Bie Mévil                            |
| no da la Divocionia da Bugara Alerra | Nonan da Inacronida Dái 1931 (1918) 33.0003/316.0 (1918 7 Non 795 1 a Dista                              | <ul> <li>Solicità tu préstamo<br/>personal</li> </ul> |
| co de la Provencia de Duence Altes(n | ATTER OF TRANSPORT FOR THE OUT APPENDICTOR WHEN THE CARE CARE AND                                        | Para constituir colocació                             |

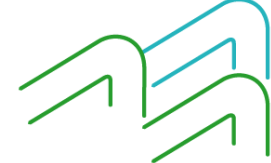

## **Descargar Términos y Condiciones**

Para continuar debe descargar, leer y luego aceptar los Términos y Condiciones que se visualizan a continuación:

| Banco<br>Provincia                                                                                                    |                                                                  |                                                                 | FECHA                                                                   |  |  |  |  |
|----------------------------------------------------------------------------------------------------|------------------------------------------------------------------|-----------------------------------------------------------------|-------------------------------------------------------------------------|--|--|--|--|
| Provincia SEGUR                                                                                                    | O EN CAJERO /<br>E INGENIERÍA S                                  | AUTOMÁTICO<br>OCIAL                                             |                                                                         |  |  |  |  |
| Aseg<br>Carlos Pe                                                                                                    | uradora: Provincia<br>Ilegrini 71 - C.U.I.T                      | Seguros S.A.<br>.: 30-52750816-5                                |                                                                         |  |  |  |  |
| Por la presente solicito la adhesión al Seg<br>Seguros S.A., prestando conformidad y auto<br>tarjeta de débito.                                                                                                    | uro en Cajero Auto<br>rizando a percibir e                       | mático e Ingenier<br>I premio correspor                         | ía Social, ofrecido por Provincia<br>idiente de la cuenta asociada a la |  |  |  |  |
| Declaro conocer las condiciones particulare<br>continuación, obligándome a cumplimental<br>premio, eximiendo a esta institución financie                                                                                                    | s y generales de la<br>las y a mantener f<br>ra de toda responsa | póliza, cuyo alcan<br>íondos suficientes<br>bilidad al respecto | ce, límites y vigencia se detalla a<br>en la cuenta para el débito del  |  |  |  |  |
| PRENOMBRE Y APELLI                                                                                                    | O DE LA/EL TITULAR                                               | ł                                                               | TIPO Y Nº DE DOCUMENTO                                                  |  |  |  |  |
|                                                                                                    |                                                                  |                                                                 |                                                                         |  |  |  |  |
| NÚMERO DE TARJETA                                                                                                    | FECHA VENC.                                                      | SUCURSAL                                                        | NÚMERO DE CUENTA                                                        |  |  |  |  |
|                                                                                                    |                                                                  |                                                                 |                                                                         |  |  |  |  |
| COSTODEL SEGURO: \$150,00 (pesos ciento cincuenta).<br>ALCANCE DE LA COBERTURA<br>Cobertura de Robo sobre la tarjeta de débito asegurada y u cuenta asociada:<br>Ta suma de dinero en efectivo que haya sido extraida de cualquier cajero automático en la República Argentina por<br>la persona asegurada mediante el uso de la tarjeta de débito o la transacción "Punto Efectivo", y que le haya sido<br>robada dentro del cajero, a la salida del mismo o hasta un limite de distancia recorrida de 500 metros y hasta un<br>limite de tiempo de 20 minutos posterior a la transacción de extracción de dinero en efectivo. Incluye el secuestro de<br>la persona asegurada con el propisito de obligaria a realizar extracciones en efectivo o revelar su clave personal.<br>La suma de dinero que haya sido extraida de los comercios y/o entidades habilitadas para la extracción en caja en la<br>República Argentina por la persona asegurada mediante el uso de la tarjeta de débito y que le haya sido robada<br>dentro del comercio y/o entidad, a la salida del mismo o hasta un limite de distancia recorrida de 500 metros y hasta<br>un limite de tiempo de 20 minutos posterior a la transacción.<br>La suma de dinero que haya sido extraida de cualquier sucursal del Banco por la/el titular de la cuenta<br>(la/el cual es poseedor/a de una tarjeta de débito vinculada a la misma y que se encuentra adherida al seguro de<br>por unitudos posteriores a la transacción efectuada en ventanilla.<br>La suma de dinero que haya sido extraida y/o transferida y/o compras realizadas en los denominados<br>funze de las cero noras del dia de la denuncia del extravio y/o robo y/o hurto ante Red Link S.d.<br><b>CDENTUNADIONICIDE</b><br>Mater es mande de los gastos en que la persona asegurada haya incurrido para la obtención de un nuevo DNI,<br>saporte o registro de conducir y llaves del domicilio de la jeti titular de la tarjeta de débito, siempre que los mismos<br>transico también obje de robo.<br><b>EDENDENDENDENDENDENDENDENDENDENDENDENDEN</b> |                                                                  |                                                                 |                                                                         |  |  |  |  |
|                                                                                                    | 1 de 2                                                           |                                                                 |                                                                         |  |  |  |  |
|                                                                                                    |                                                                  |                                                                 |                                                                         |  |  |  |  |

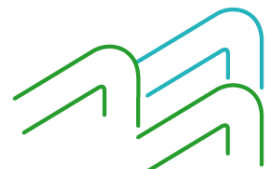

B.P. N° 616 - 06/09/2022

#### LÍMITES DE INDEMNIZACIÓN (serán de aplicación dentro del año calendario): Cobertura de Robo:

Para la Extracción por Cajeros hasta el 100% del límite autorizado por el Banco como tope de extracción, para el primer siniestro que afecte a una tarjeta adherida al seguro. Para el segundo siniestro de la misma tarjeta, el límite será de hasta el 100% de dichos topes. Para el tercer siniestro, hasta el 75%, y con cuyo pago queda agotado el límite de indemnización hasta la finalización del año en curso.

Para la Extracción por ventanilla y Compras realizadas hasta el 100% del límite autorizado por el Banco como tope de compra de la tarjeta de débito, para el primer siniestro que afecte a una tarjeta adherida al seguro. Para el segundo siniestro de la misma tarjeta, el límite será de hasta el 100% de dichos topes. Para el tercer siniestro, hasta el 75%, y con cuyo pago queda agotado el límite de indemnización hasta la finalización del año en curso.

#### Coberturas Adicionales:

Fraude: 1 (un) evento por año calendario y hasta la suma máxima de \$600.000.

Reposición de Documentación y Llaves: hasta \$2.500 por evento.

Reembolso por Hospitalización: hasta \$ 2.500 por día, hasta 30 días y a partir del 3er día de internación.

#### VIGENCIA DEL SEGURO

El presente seguro rige a partir del momento de su contratación, cubriendo a la presente tarjeta y a sus renovaciones o reposiciones. La/el titular de la tarjeta puede cancelar la contratación del seguro en el momento que lo desee.

#### BAJA DEL SEGURO

La baja del presente podrá ser solicitada por medio de BIP, ATM y/o en sucursales del Banco. La baja del presente seguro implicará dejar sin efecto la cobertura de los siniestros que pudieran surgir con posterioridad a la fecha de la misma.

#### REQUISITOS OBLIGATORIOS A CUMPLIR EN CASO DE SINIESTRO

En caso de siniestro, dentro de los tres días de ocurrido, Ud. deberá formular la denuncia en la Sucursal o Casa donde tenga radicada la cuenta, o en cualquier otra Sucursal del Banco.

En los supuestos de robo, hurto o fraude deberá acompañar la denuncia policial donde conste fecha, hora y lugar del evento.

En caso de sustracción o pérdida de la tarjeta de débito, tendrá que informar el número de denuncia que deberá realizar previamente ante Red Link S.A. al teléfono (011) 4319-5465.

Una vez recepcionada la denuncia, junto con la documentación y/o información correspondiente, el Banco la remitirá a Provincia Seguros S.A. para su tratamiento, debiendo Ud. facilitar las verificaciones que deba hacer la aseguradora en orden a la existencia del siniestro y la cuantía del daño.

REVOCACIÓN: Tomo conocimiento que la aceptación de la Adhesión a este Seguro podrá ser revocada dentro del plazo de 10 (diez) días hábiles contados a partir de la fecha de recibido el contrato. La solicitud de revocación se efectuará por medio fehaciente y/o por el mismo medio que se utilizó para la contratación. La revocación será sin costo ni responsabilidad alguna, y se cobrará únicamente el premio proporcional al periodo de cobertura utilizado.

De conformidad con la normativa vigente, en el primer acceso a Banca Internet Provincia se encontrarán disponibles los hipervínculos identificados como "Botón de Arrepentimiento" y "Botón de Baja", se permitirá revocar la aceptación o rescindir la contratación. También podrá efectuarse la solicitud correspondiente de manera presencial en nuestras Casas o Sucursales".

El click SÍ ACEPTO importará mi expresa aceptación de lo informado en el presente, y la constancia de haber tomado conocimiento y aceptado los términos y condiciones para la utilización de Banca Internet Provincia y/o el sitio web del Banco de la Provincia de Buenos Aires, así como también de haber obtenido toda la información necesaria para utilizar correctamente este medio, los riesgos derivados de su empleo y quien asume los mismos.

El click en IMPRIMIR me permite obtener una constancia del trámite de cierre.

Condiciones generales y particulares de la Póliza de seguro disponibles en https://www.bancoprovincia.com.ar/web/seguro\_robo\_atm

2 de 2

# 

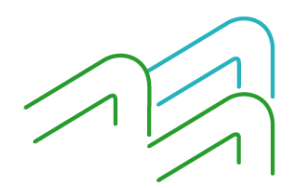

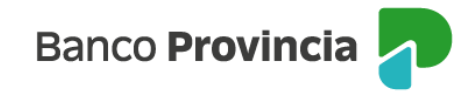

## Aceptar Términos y Condiciones

Para aceptar los Términos y Condiciones luego de haberlos leído se deberá presionar en el checkbox o caja de validación ☑ y confirmar la lectura.

Luego presionar en la opción "Confirmar"

| 200 Band                           | incia                                                                                      | Cerrar Sesión   Manual en Líne                                                               |
|------------------------------------|--------------------------------------------------------------------------------------------|----------------------------------------------------------------------------------------------|
| cio   Cuentas   Transferencias   P | agos DEBIN   Pagos   Paquetes   Recargas   Tarjetas   Préstamos                            | I Inversiones   e-Provincia   Beneficios   Mi legajo Seguros                                 |
| usura (sellaro vira) sellaro de    | nua seguro de Auto                                                                         |                                                                                              |
| ienvenido<br>juda                  | Mi<br>Útimo acceso                                                                         | ircoles 26 de Octubre de 2022 - 12:55:50<br>• Martes 25 de Octubre de 2022 - 13:19:58<br>WEB |
| Seguro Cajero Autor                | nático e Ingeniería Social                                                                 | Paso 0 - • - 0                                                                               |
| Confirme la tarjetas de débit      | o a adherir al seguro y la cuenta de donde se le debitará el costo.                        | ACTUALIZ<br>TUS DATO                                                                         |
| Tarjetas de Débito:                | 3000X 3000X 3000X 1005                                                                     |                                                                                              |
| Cuentas:                           | CA 5 4018-                                                                                 | Botón de     arrepentim                                                                      |
| Autenticación                      |                                                                                            | COTIZACIÓN DEL D                                                                             |
|                                    | Accedé desde tu dispositivo móvil a la aplicación BIP Token                                | CONTRACTOR DEC D                                                                             |
| Gene                               | rå e ingreså el token para validar la transacción:                                         | Compra 153,5     Venta 161,5                                                                 |
|                                    | Recordá: El token ingresado debe tener 6 caracteres numéricos                              | ÚLTIMA ACTUALIZAC<br>26 OCT 2022 12-3                                                        |
| Para                               | ontinuar debes descargar y luego aceptar los Términos y C                                  | Condiciones                                                                                  |
|                                    | 1 Descargar Términos y Condiciones<br>2 Aceptar Términos y Condiciones<br>Confirmar Volver | ACCESOS DIRECT     Últimos movimient     Agenda de pagos     Alias CBU     Pin Bip Móvil     |
|                                    |                                                                                            | <ul> <li>Solicită tu préstarr</li> </ul>                                                     |

## Baja

En el caso que desee realizar la baja del mismo, tendrá la opción de ingresar en la opción **"Baja"** dentro de la cual se observarán los productos asociados al mismo y le solicitará la validación mediante el factor de autenticación que posea (BIP TOKEN/PREGUNTAS DE SEGURIDAD).

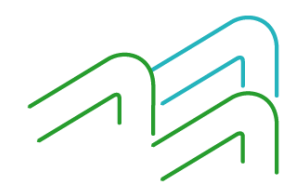

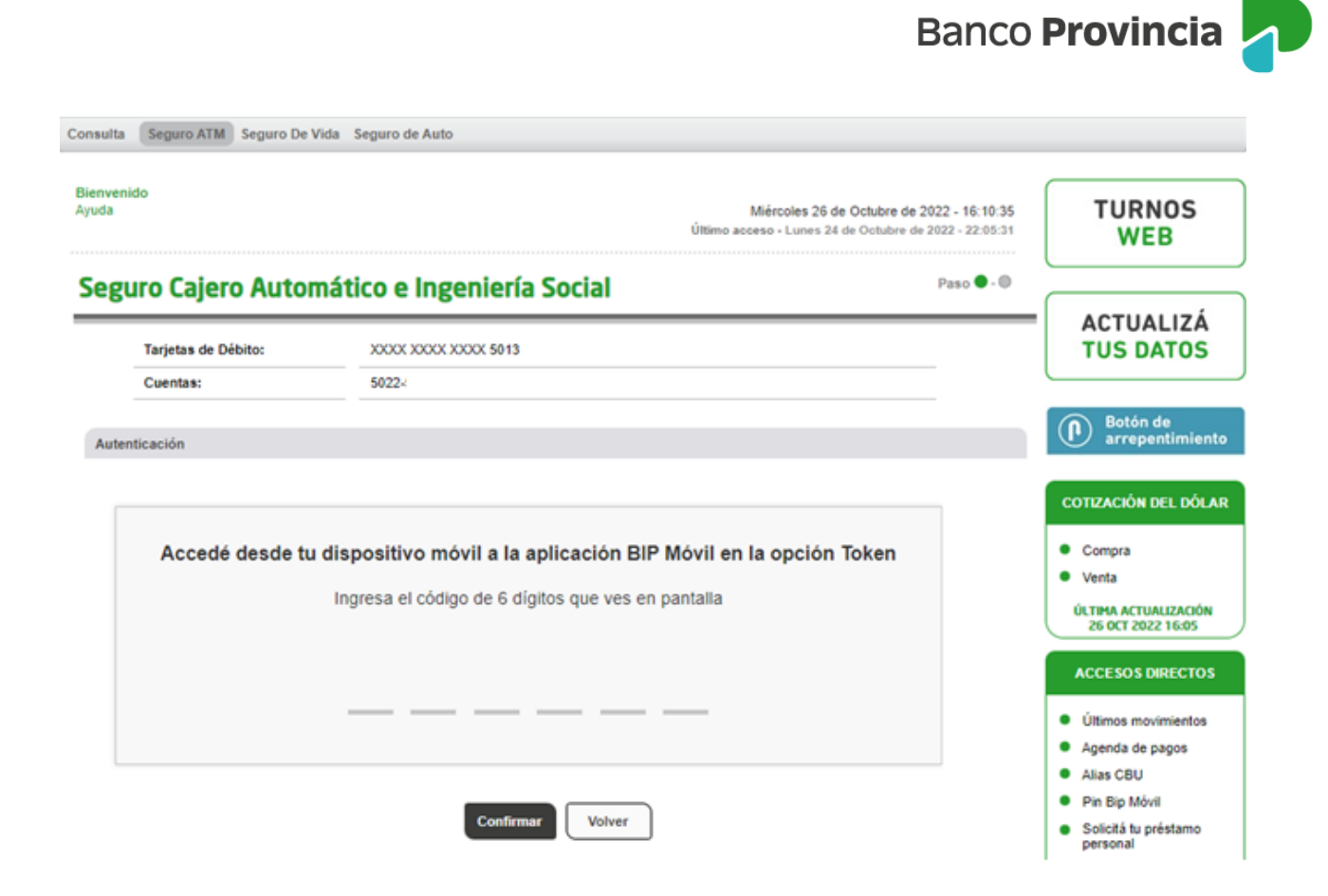

## **ANULACIÓN POR ARREPENTIMIENTO**

En caso de arrepentimiento podrá solicitarlo haciendo clic en el **"Botón de Arrepentimiento"** que se encuentra en el margen derecho.

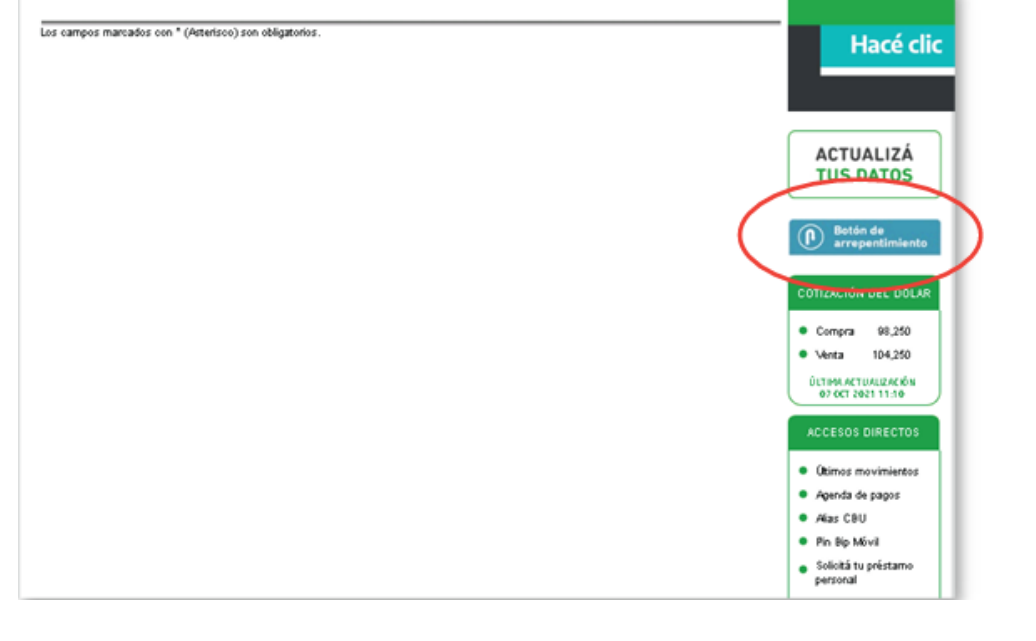

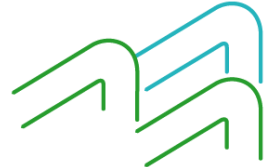

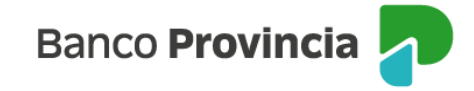

Al hacer clic en el "Botón de Arrepentimiento" aparecerá la pantalla donde podrá elegir el producto y/o servicio a revocar, en este caso "Seguro Cajero Automático e Ingeniería Social". Luego deberá presionar el botón "Continuar".

| Botón | de | arrepen | timie | nto |
|-------|----|---------|-------|-----|
|-------|----|---------|-------|-----|

| D    |   |   |         |   | C          |
|------|---|---|---------|---|------------|
| Paso | - | - | $\circ$ | - | $\bigcirc$ |

Estimado/a, cliente/a.

Mediante el botón de arrepentimiento iniciará la solicitud de revocación de la aceptación del producto y/o servicio en concordancia con lo dispuesto por la Resolución 424/20 de la Secretaria de Comercio y por la Comunicación "A" Nro 7199 del BCRA, y de acuerdo a los Términos y Condiciones de la presente solicitud. Recuerde que la revocación podrá realizarse dentro de los diez (10) días hábiles contados a partir de la fecha de recibido el contrato o de la disponibilidad efectiva del producto o servicio, lo que suceda último. Para el caso de la contratación a distancia, el plazo se contará a partir de la fecha en la cual el usuario reciba el contrato con la firma de "EL BANCO" Ante el impedimento de atender su solicitud de revocación por la cantidad de días transcurridos, podrá solicitar la rescisión a través del "Botón de baja" (baja o cancelación del producto y/o servicio).

Producto y/o servicio a revocar: Seguro Cajero Automático e Ingeniería Social 🗸

Para finalizar la revocación, le aparecerá un detalle del producto a revocar, debiendo ingresar el factor de autenticación que posee para validar la elección. Luego presione el botón "Continuar".

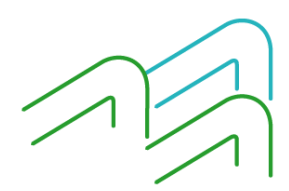